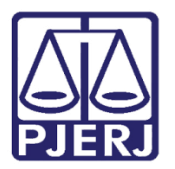

Dica de Sistema

# Visualizar e Imprimir Mandados

Sistema Central de Mandados

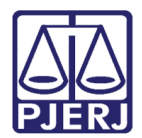

## SUMÁRIO

| 1. | Introdução                           | . 3 |
|----|--------------------------------------|-----|
| 2. | Mandados Cadastrados Automaticamente | . 3 |
| 3. | Recebimento de Mandados              | . 6 |
| 4. | Cadastramento De Mandado             | . 8 |
| 5. | Recebimento de Diligência            | 10  |
| 6. | Histórico de Versões                 | 12  |

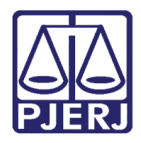

## Visualizar e Imprimir Mandados

## 1. Introdução

Esta dica de sistema apresenta de forma simples o passo a passo da Visualização e Impressão de Mandados e seus Anexos no sistema SCM.

### 2. Mandados Cadastrados Automaticamente

Para realizar a Visualização dos mandados e seus anexos através da referida funcionalidade, uma vez habilitado no sistema, na página inicial, selecione o menu **Cadastro** e clique na seção **Mandado Eletrônico**, dentre as opções listadas, selecione **Mandado Cadastrados Automaticamente**.

| 🗞 SCM/SSA - Cent | ral de Cum | primentos d | e Mandad   | os de Bangu (2040 | )23) - Regional de Bangu (SILVA.DANIELE - T60839 |
|------------------|------------|-------------|------------|-------------------|--------------------------------------------------|
| Cadastro Consult | a Oficial  | Relatório   | Estatístic | a Configuração    | Ajuda                                            |
| Receber Guia     |            |             | >          |                   |                                                  |
| Devolver Guia    |            |             | >          |                   |                                                  |
| Mandado          |            |             | >          |                   |                                                  |
| Mandado Ele      | rônico     |             | >          | Receber           |                                                  |
| Área             |            | C           | trl+A      | Cadastrar         |                                                  |
| Alocar Oficia    | s          | C           | trl+0      | Devolver          |                                                  |
| Emitir Etiquet   | a de Mand  | ado (       | Ctrl+E     | Reimprimir        |                                                  |
| Restaurar Ma     | ndado Excl | uído (      | Ctrl+R     | Mandados C        | Cadastrados Automaticamente                      |
| Atualizar Data   | Limite     |             |            |                   |                                                  |
| Sair             |            | (           | Ctrl+S     |                   |                                                  |
|                  |            |             |            |                   |                                                  |
|                  |            |             |            |                   |                                                  |
|                  |            |             |            |                   |                                                  |

Figura 1 - Mandados Cadastrados Automaticamente.

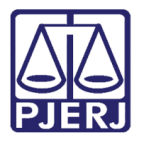

Será habilitada a janela **Mandados Cadastrados Automaticamente**, exibindo os filtros disponíveis. Para realizar a pesquisa <u>preencha os filtros com a definição desejada</u> e, ao finalizar o preenchimento, clique no botão **Pesquisar**.

| Mandados Cadastrados Automaticamente           | - • ×                                              |
|------------------------------------------------|----------------------------------------------------|
| - Filtros para pesquisa                        | ? Pesquisar                                        |
| Período de cadastramento                       | Mandado impresso                                   |
| Motivo da devolução                            | Sair                                               |
| Mandado: Oficial :                             |                                                    |
| Motivo da devolução irregular para o cartório: | Visualizar<br>mandado                              |
|                                                | Devolver p/ o<br>Cartório                          |
|                                                | Incluir Remover                                    |
| Mandados Eletrônicos Cadastrados A             | Automaticamente                                    |
| Selec. Mandado Processo Nome do Oficial        | Data Cadastram Data 1ª Impres. Motivo da devolução |
|                                                |                                                    |
|                                                |                                                    |
|                                                |                                                    |
|                                                |                                                    |
|                                                |                                                    |
|                                                |                                                    |
|                                                |                                                    |
|                                                |                                                    |
| •                                              | Þ                                                  |
|                                                | <u>M</u> arcar Todos <u>D</u> esmarcar Todos       |

Figura 2 - Botão Pesquisar.

Na tabela Mandados Eletrônicos Cadastrados Automaticamente, serão listados os mandados condizentes com os filtros especificados. Para visualizar o mandado e seus anexos, <u>selecione o mandado desejado na tabela</u> e clique no botão Visualizar mandado.

| В,       | Manda                                       | dos Cadastra                                          | dos Automaticamente                   |                               |                 |                          | -                   | - O X                          |
|----------|---------------------------------------------|-------------------------------------------------------|---------------------------------------|-------------------------------|-----------------|--------------------------|---------------------|--------------------------------|
| Fil<br>M | tros para<br>andado:<br>Período<br>Data Iní | a pesquisa<br>2023.<br>de cadastrame<br>cio: 01/01/20 | Oficial :<br>ento<br>223 Data Fim: 24 | 4/05/2023                     | Man             | dado impresso<br>Não C s | ?                   | <u>esquisar</u><br>Limpar Tela |
| M M      | otivo da<br>andado:<br>otivo da             | devolução                                             | Oficial : gular para o cartório:      |                               |                 |                          |                     | Visualizar<br>mandado          |
|          |                                             |                                                       |                                       |                               |                 |                          | -                   | Devolver p/ o<br>Cartório      |
|          |                                             |                                                       | Mano                                  | lados Eletrônicos Cadastrados | Automaticamente | Incluir                  | Remover             |                                |
|          | Selec                                       | Mandado                                               | Processo                              | Nome do Oficial               | Data Cadastram  | Data 1ª Impres           | Motivo da devolução |                                |
| T        |                                             | 2023000315                                            | 11000000                              | Dar                           | 15/05/2023      | D'dtd 1 Impico.          | monto da dottolação |                                |
| ŕ        | Ē                                           | 2023000323                                            |                                       | Dai                           | 23/05/2023      |                          |                     |                                |
|          | Ē                                           | 2023000314                                            |                                       | Sim                           | 15/05/2023      |                          |                     |                                |
| •        |                                             |                                                       |                                       |                               |                 |                          | •                   |                                |

Figura 3 - Botão Visualizar Mandados.

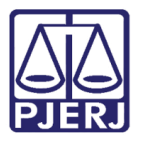

Será habilitado a janela **Visualizador de Documentos Eletrônicos**, listando o mandado e seus anexos, para que sejam impressos os documentos de forma individual. Selecione o documento desejado, assinalando o checkbox referente ao documento e clique no ícone ara realizar a impressão.

| Visualizador de Documento             | is Eletrônicos -                                                                                                    | - 0      | ×     |
|---------------------------------------|----------------------------------------------------------------------------------------------------|----------|-------|
| ⊡… 🗹 😅 Mandado de Citação<br>🗋 🕘 2019 | 🖶 🖹 🔿 🖶 1 / 1 💭 🖶 100% 🔹 🔚 🔛 🛛 🕵 1 ass. dig. 🔹 Localizar 🔹                                                                                                    |          |       |
|                                       | Estado do Rio de Janeiro<br>Poder Judiciário<br>Tribunal de Justiça<br>Comarca da Capital<br>Cartório da 1ª Vara Civel<br>Av. Erasmo Braga, 115 sala 325 DCEP: 20020-903 - Castelo - Rio de Janeiro - RJ Tel.: 2<br>cap01vciv@tj.rj.gov.br | 588-2378 | e-mai |
|                                       | Proces<br>Parâmetro de Sigilo                                                                                                    | sso Ele  | etrô  |
|                                       | MANDADO DE CITAÇÃO                                                                                                    |          |       |
| 2023000323                            | 21,59 x 27,94 cm                                                                                                    |          |       |
| <u> &lt;&lt; 7&gt; &gt;&gt; </u>      | Desmarcar Todos Remover                                                                                                    | Sair     |       |

Figura 4 - Janela Visualizador de Documentos.

Para realizar a impressão de vários documentos de uma só vez, <u>assinale o checkbox</u> referente aos documentos desejados e, clique no botão **Imprimir** para realizar a impressão.

| Visualizador de Documentos               | Eletrônicos —                                                                                                    |         | ×     |
|------------------------------------------|----------------------------------------------------------------------------------------------------|---------|-------|
| ⊡… ♥ ♥ Mandado de Citação                |                                                                                                    |         | _     |
|                                          | Estado do Rio de Janeiro<br>Poder Judiciário<br>Tribunal de Justiça<br>Comarca da Capital<br>Cartório da 1º Vara Cível<br>Av. Erasmo Braga, 115 sala 325 DCEP: 20020-903 - Castelo - Rio de Janeiro - RJ Tel.: 25i<br>cap01vciv@≬i.rj.gov.br | 88-2378 | e-mai |
|                                          | Proces                                                                                                    | so Ele  | etrô  |
|                                          | Parametro de Siglio                                                                                                    |         |       |
|                                          | MANDADO DE CITAÇÃO                                                                                                    |         |       |
|                                          |                                                                                                    |         |       |
|                                          |                                                                                                    |         |       |
|                                          |                                                                                                    |         |       |
| 2023000323                               | 21,59 x 27,94 cm                                                                                                    |         |       |
| <u>k&lt; &lt;&lt; &gt;&gt; &gt;&gt; </u> | Desmarcar Todos Marcar Todos Remover                                                                                                    | Sair    |       |

Figura 5 - Botão Imprimir.

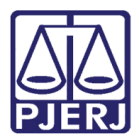

## 3. Recebimento de Mandados

Para realizar a Visualização dos mandados e seus anexos através da referida funcionalidade, uma vez habilitado no sistema, na página inicial, selecione o menu **Cadastro** e clique na seção **Mandado Eletrônico**, dentre as opções listadas, selecione **Receber**.

| SCM/SSA - Central de Cumprimer  | ntos de Mandado  | s de Bangu (204023) - Regional de Bangu (SILVA.DANIELE - T60839 |
|---------------------------------|------------------|-----------------------------------------------------------------|
| Cadastro Consulta Oficial Relat | ório Estatística | Configuração Ajuda                                              |
| Receber Guia                    | >                |                                                                 |
| Devolver Guia                   | >                |                                                                 |
| Mandado                         | >                |                                                                 |
| Mandado Eletrônico              | >                | Receber                                                         |
| Área                            | Ctrl+A           | Cadastrar                                                       |
| Alocar Oficiais                 | Ctrl+O           | Devolver                                                        |
| Emitir Etiqueta de Mandado      | Ctrl+E           | Reimprimir                                                      |
| Restaurar Mandado Excluído      | Ctrl+R           | Mandados Cadastrados Automaticamente                            |
| Atualizar Data Limite           |                  |                                                                 |
| Sair                            | Ctrl+S           |                                                                 |
|                                 |                  |                                                                 |
|                                 |                  |                                                                 |
|                                 |                  |                                                                 |

Figura 6 - Opção Receber.

Será habilitada a tela **Recebimento De Mandado Eletrônico**, exibindo os filtros disponíveis, preencha os filtros desejados e clique no botão **Pesquisar** para que sejam listados os mandados disponíveis.

| SCM/SSA - Sistema de Central de Mandados / Sistemas de Serviços Auxiliares    | -                  |                                  |
|-------------------------------------------------------------------------------|--------------------|----------------------------------|
| Recebimento de Mandado Eletrônico                                             |                    | <u>P</u> esquisar                |
| - Mandado Eletrônico                                                          |                    | <u>R</u> eceber                  |
| ⊂ Tipode mandado<br>I © Primeira instância C Segunda instância                |                    | Cadast/Redist<br>Mangados        |
| Serventia de Drigem: Visuali                                                  | zar Mandado:       | <u>C</u> ancelar<br>Marcar Todos |
| Incluii Data Exped. Serv. Origem Mandado Cod. CNJ                             | Motivo do Não Rece | Desmarcar Todos                  |
|                                                                               |                    | Desniarca Fodos                  |
|                                                                               |                    | Imprimir em Lote                 |
|                                                                               |                    | Redirecionar                     |
|                                                                               |                    | <u>S</u> air                     |
|                                                                               |                    |                                  |
|                                                                               |                    |                                  |
|                                                                               |                    |                                  |
|                                                                               | Þ                  |                                  |
| Total de Mandados: 0 Proveniente de Redirecionamento Cadastramento Automático | Mandado Urgente    |                                  |

Figura 7 - Janela Recebimento de Mandado Eletrônico.

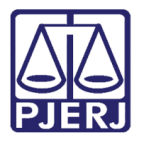

Serão listados na referida tabela, os mandados condizentes com o filtro especificado, para efetuar a visualização do mandado e seus anexos. <u>Assinale o checkbox referente ao mandado desejado</u> e clique no botão **Visualizar Mandado**.

| Recebimento de Mandado Eletrônico                                                                                                    | <u>P</u> esquisar                  |
|----------------------------------------------------------------------------------------------------|------------------------------------|
| Mandado Eletrônico                                                                                                    | <u>R</u> eceber                    |
| ⊂ Tipo de mandado<br>ເ⊂ Primeira instância C Segunda instância                                                                       | Cadast/Redist<br>Man <u>d</u> ados |
| Serventia de Origem:                                                                                                    | Cancelar                           |
|                                                                                                    | <u>M</u> arcar Todos               |
| Incluir Data Exped. Serv. Origem                                                                                                    |                                    |
| 11/08/2015 15:47:14 6 <sup>9</sup> Vara Cível da Barra da Tijuca                                                                     | <u>D</u> esmarcar Todos            |
| C 22/09/2017 11:00:42 1º Vara Cível da Barra da Tijuca                                                                               |                                    |
| 21/05/2018 12:10:30 1* Vara Cível da Barra da Tijuca                                                                                 | Imprimir em Lote                   |
| C 23/05/2018 20:11:26 21º Vara Criminal da Capital                                                                                   | Pedirecionar                       |
| C 02/08/2018 18:48:12   Juizado Especial Cível da Barra da Tijuca                                                                    |                                    |
| C 07/08/2018 12:23:18   Juizado Especial Cível da Barra da Tijuca                                                                    |                                    |
| D9/08/2018 12:31:29   Juizado Especial Cível da Barra da Tijuca                                                                      | <u>S</u> air                       |
| 🗖 10/08/2018 16:02:17   Juizado Especial Cível da Barra da Tijuca                                                                    |                                    |
| 10/08/2018 16:02:18   Juizado Especial Cível da Barra da Tijuca                                                                      |                                    |
| 13/08/2018 15:46:09   Juizado Especial Cível da Barra da Tijuca                                                                      |                                    |
| 13/08/2018 17:00:18   Juizado Especial Cível da Barra da Tijuca                                                                      |                                    |
| 📋 13/08/2018 17:22:16   Juizado Especial Cível da Barra da Tijuca                                                                    |                                    |
| 07/01/2021 13:23:09 Cartório Eletrônico da 12º Vara de Fazenda Pública da Capita da Capital                                          |                                    |
| 20/07/2021 17:24:27 Vara Criminal de Maricá                                                                                          |                                    |
| D8/07/2022 12:13:40 1º Vara Cível da Barra da Tijuca                                                                                 |                                    |
| 25/11/2022 17:28:14 1ª Vara Cível da Barra da Tijuca                                                                                 |                                    |
| Ø 〒 25/11/2022 17:36:15 1⁰ Vara Cível da Barra da Tijuca                                                                             |                                    |
|                                                                                                    |                                    |
| La del Mandadare Altore de La del activitatione de Reduceure amente de La dela seconda de la del del del del del del del del del del |                                    |

Figura 8 – Botão Visualizar Mandado.

Será habilitado a janela **Visualizador de Documentos Eletrônicos**, listando o mandado e seus anexos, para que sejam impressos os documentos de forma individual. Selecione o documento desejado, assinalando o checkbox referente ao documento e clique no ícone area realizar a impressão.

| Visualizador de Documento   | s Eletrônicos                                                                                                    |              | o x      |
|-----------------------------|----------------------------------------------------------------------------------------------------|--------------|----------|
| ⊡… 🗹 💕 Mandado de Citação   | 🖶 🖹 💽 🖲 1 / 1 😑 🕀 100% 🔹 🔚 🔛 🔯 1 ass. dig. 🔹 Localizar                                                                                                    | - 🕅 🕅        |          |
|                             | Estado do Rio de Janeiro<br>Poder Judiciário<br>Tribunal de Justiça<br>Comarce da Capital<br>Cartório da 1ª Vara Civel<br>Av. Erasmo Braga, 115 sala 325 DCEP: 20020-903 - Castelo - Rio de Janeiro - RJ Tr<br>cap01vciv@tj.rj.gov.br | el.: 2588-23 | 78 e-mai |
|                             | Proc<br>Parâmetro de Sigilo                                                                                                    | cesso        | Eletrô   |
|                             |                                                                                                    |              |          |
|                             | MANDADO DE CITAÇÃO                                                                                                    |              |          |
|                             |                                                                                                    |              |          |
|                             |                                                                                                    |              |          |
|                             |                                                                                                    |              |          |
| 2022000222                  |                                                                                                    |              |          |
| 2023000323                  | 21,59 x 27,94 cm                                                                                                    |              |          |
| <u> </u> < <u>&lt;</u> >>>> | Desmarcar Todos Marcar Todos Remover                                                                                                    |              | Sair     |

Figura 9 - Janela Visualizador de Documentos.

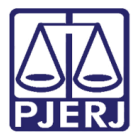

Para realizar a impressão de vários documentos de uma só vez, <u>assinale o checkbox</u> referente aos documentos desejados e, clique no botão **Imprimir** para realizar a impressão.

| Visualizador de Documentos               | Eletrônicos — 🗆 🗙                                                                                                    |  |
|------------------------------------------|----------------------------------------------------------------------------------------------------|--|
| ⊡… ♥♥ Mandado de Citação                 | 🖨 🔛 🍙 💿 1 / 1 👝 💿 100% 🔹 🔚 🔛 🔯 1 ass. dig. 🔹 Localizar 🔹 💽 📔                                                                                                    |  |
|                                          | Estado do Rio de Janeiro<br>Poder Judiciário<br>Tribunal de Justiça<br>Comarca da Capital<br>Cartório da 1º Vara Civel<br>Av. Erasmo Braga, 115 sala 325 DCEP: 20020-903 - Castelo - Rio de Janeiro - RJ Tel.: 2588-2378 e-mai<br>cap01vciv@tj.rj.gov.br |  |
|                                          | Processo Eletrô<br>Parâmetro de Sigilo                                                                                                    |  |
|                                          |                                                                                                    |  |
|                                          | MANDADO DE CITAÇÃO                                                                                                    |  |
|                                          |                                                                                                    |  |
|                                          |                                                                                                    |  |
|                                          |                                                                                                    |  |
| 2023000323                               | 21.59 x 27.94 cm                                                                                                    |  |
| <u>k&lt; &lt;&lt; &gt;&gt; &gt;&gt;1</u> | Desmarcar Todos Marcar Todos Remover Sait                                                                                                    |  |

Figura 10 - Botão Imprimir.

## 4. Cadastramento De Mandado

Para realizar a Visualização dos mandados e seus anexos através da referida funcionalidade, na Janela de Cadastramento de Mandado, na aba Mandado, clique no botão Visualizar Mandado.

|                                                                                                    | Mandado                                                                                                    | Endereços                                                                                                   | Cadastrados                   | (Diligência)                                                                      | ľ                                                              | Atos                          |                                                  |
|----------------------------------------------------------------------------------------------------|----------------------------------------------------------------------------------------------------|----------------------------------------------------------------------------------------------------|-------------------------------|-----------------------------------------------------------------------------------|----------------------------------------------------------------|-------------------------------|--------------------------------------------------|
| Dados do Pro                                                                                                    | Cesso                                                                                                    |                                                                                                    |                               |                                                                                   |                                                                |                               |                                                  |
| Processo:                                                                                                    | · · · ·                                                                                                    | ?                                                                                                    | 🖲 Prin                        | neira instância 🔿 Se                                                              | gunda instância                                                |                               | <u>G</u> ravar                                   |
| Classe: 12                                                                                                    | 295 Alvará Judicial                                                                                                    | Assunto                                                                                                    | 10487                         | Habitação / Coisas                                                                |                                                                |                               | Cancelar                                         |
| Company 20                                                                                                    | 19 Regional da Barra da Tiju                                                                                                    | ica Órgão                                                                                                   | 209010                        | Cartório do I Juizado B                                                           | Especial Cível                                                 |                               | Limpar Tela                                      |
| contaica. j                                                                                                    |                                                                                                    |                                                                                                    | 11                            | _                                                                                 |                                                                |                               |                                                  |
| Dados do Mar                                                                                                    | ndado                                                                                                    |                                                                                                    |                               |                                                                                   |                                                                |                               | Novo                                             |
| Dados do Mar<br>Mandado:                                                                                                   | ndado<br>2023000010 Documento:                                                                                                    | 138/2018/MND Data                                                                                           | Inclusão: 2                   | 4/05/2023 18:07:09                                                                | Data Limite: 09                                                | /06/2023                      | <u>N</u> ovo<br><u>E</u> xcluir                  |
| Dados do Mar<br>Mandado:<br>Pendências:                                                                                    | 1dado<br>2023000010 Documento:<br>17 24/05/2023 Data Davi                                                                         | 138/2018/MND Data                                                                                           | Inclusão: 2                   | 4/05/2023 18:07:09                                                                | Data Limite: 09,                                               | /06/2023                      | <u>N</u> ovo<br><u>E</u> xcluir                  |
| Dados do Mar<br>Mandado:<br>Pendências:<br>Data Cadas<br>Últ. Data Bedi                                                    | 1dado                                                                                                    | 138/2018/MND Data                                                                                           | Inclusão: 2                   | 4/05/2023 18:07:09<br>esultado: Cadastrad                                         | Data Limite: 09,<br>p                                          | /06/2023                      | <u>N</u> ovo<br><u>E</u> xcluir                  |
| Dados do Mar<br>Mandado:<br>Pendências:<br>Data Cadas<br>Últ. Data Redi:                                                   | ndado                                                                                                    | 138/2018/MND Data<br>ol. para o Cartório:<br>d: 1 Citação                                                   | Inclusão: 2<br>B              | 4/05/2023 18:07:09<br>esultado: Cadastrad<br>Subite<br>Resulta                    | Data Limite: 09,<br>o<br>ns                                    | /06/2023                      | <u>N</u> ovo<br><u>E</u> xcluir                  |
| Dados do Mar<br>Mandado:<br>Pendências:<br>Data Cadas<br>Últ. Data Redi:<br>Dilação de                                     | ndado<br>20233000010 Documento:<br>tr.: 24/05/2023 Data Dev<br>tr.: Tipo do Man<br>Prazo                                          | 138/2018/MND Data<br>ol. para o Cartório:<br>d: 1 Citação<br>Liminar Antec o                                | Inclusão: 2<br>R<br>le Tutela | 4/05/2023 18:07:09<br>esultado: Cadastrad<br>Subite<br>Esulta<br>Depósito Públic  | Data Limite: 09,<br>o<br>ns<br>dos:<br>co<br>Suspen:           | /06/2023<br>V<br>São de Prazo | <u>N</u> ovo<br><u>E</u> xcluir<br>Saig          |
| Dados do Mar<br>Mandado:<br>Pendências:<br>Data Cadas<br>Últ. Data Redi:<br>Dilação de<br>Observação/<br>da Dev            | rdado<br>2023000010 Documento:<br>tr.: 24/05/2023 Data Devis<br>tr.: Tipo do Man<br>Prazo<br>Motivo G                             | 138/2018/MND Data<br>ol. para o Cantório:<br>dd: 1 Citação<br>E Liminar E Antec o                           | Inclusão: 2<br>R<br>le Tutela | 4/05/2023 18:07:09<br>esultado: Cadastrad<br>Subite<br>Resulta<br>Depósito Públic | Data Limite: 09,<br>n<br>dos:<br>co                            | /06/2023                      | <u>N</u> ovo<br><u>E</u> xcluir<br>Sa <u>i</u> t |
| Dados do Mar<br>Mandado:<br>Pendências:<br>Data Cadas<br>Últ. Data Redi:<br>Dilação de<br>Observação/<br>da Dev<br>Mandado | Idado<br>2023000010 Documento:<br>tr.: 24/05/2023 Data Devi<br>tr.: Tipo do Man<br>Prazo<br>Motivo<br>Motivo<br>Documento Data C2 | 138/2018/MND Data<br>ol. para o Cantório:<br>d: 1 Chação<br>I Liminar Antec o<br>adastramento Data Devoluçi | inclusão: 2<br>R<br>le Tutela | 4/05/2023 18.07.09<br>esultado: Cadastrad<br>Subite<br>Depósito Públic            | Data Limite: 09,<br>o<br>ns<br>o<br>o<br>o<br>:<br>o<br>Suspen | /06/2023                      | <u>N</u> ovo<br><u>E</u> xoluir<br>Sai <u>t</u>  |

Figura 11 - Janela Cadastramento de Mandado.

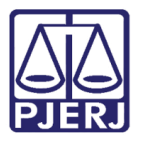

Será habilitado a janela **Visualizador de Documentos Eletrônicos**, listando o mandado e seus anexos, para que sejam impressos os documentos de forma individual. Selecione o documento desejado, assinalando o checkbox referente ao documento e clique no ícone ara realizar a impressão.

| Visualizador de Documentos                   | Eletrônicos — 🗆 🔿                                                                                                    |   |
|----------------------------------------------|----------------------------------------------------------------------------------------------------|---|
| ⊡… ✔ ✔ Mandado de Citação                    | 🖶 🔛 💽 1 / 1 🕞 🕂 100% 🔹 🔚 🎦 1 ass. dig. 🔹 Localizar 🔹 🕅 📔                                                                                                    |   |
|                                              | Estado do Rio de Janeiro<br>Poder Judiciário<br>Tribunal de Justiça<br>Comarca da Capital<br>Cartório da 1º Vara Civel<br>Av. Erasmo Braga, 115 sala 325 DCEP: 20020-903 - Castelo - Rio de Janeiro - RJ Tel.: 2588-2378 e-ma<br>cap01vciv@ij.rj.gov.br<br>Processo Eletró<br>Parâmetro de Sigilo |   |
|                                              |                                                                                                    |   |
|                                              | MANDADO DE CITAÇÃO                                                                                                    |   |
|                                              |                                                                                                    |   |
|                                              |                                                                                                    | , |
| 2023000323                                   | 21,59 x 27,94 cm                                                                                                    |   |
| <u> &lt;&lt; &lt;&lt; &gt;&gt; &gt;&gt; </u> | Desmarcar Todos Remover Sait                                                                                                    |   |

Figura 12 - Janela Visualizador de Documentos.

Para realizar a impressão de vários documentos de uma só vez, <u>assinale o checkbox</u> referente aos documentos desejados e, clique no botão **Imprimir** para realizar a impressão.

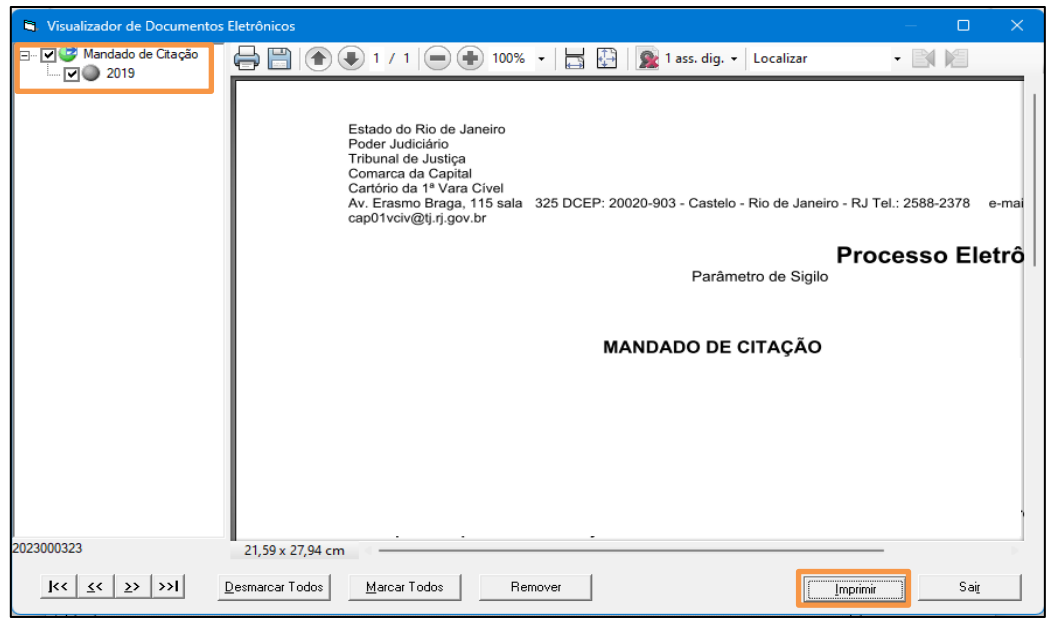

Figura 13 - Botão Imprimir.

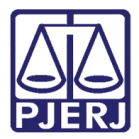

## 5. Recebimento de Diligência

Para realizar a Visualização dos mandados e seus anexos através da referida funcionalidade, uma vez habilitado no sistema, na página inicial, selecione o menu **Oficial** e, dentre as opções listadas, selecione **Receber Diligência**.

| Cadastro Consulta             | Oficial Relatório Estatística Configuração Ajuda |  |  |
|-------------------------------|--------------------------------------------------|--|--|
|                               | Receber Diligência Ctrl+D                        |  |  |
|                               | Cadastrar Histórico Ctrl+H                       |  |  |
|                               | Devolver Mandado Ctrl+V                          |  |  |
| Oracle - Hor                  | Emitir Certidão                                  |  |  |
| Confeccionar Certidão em Lote |                                                  |  |  |
|                               | Emitir Convite                                   |  |  |
|                               | Solicitar Dilação de Prazo                       |  |  |
|                               | Consultar Dilação de Prazo Solicitada            |  |  |
|                               | Mandados Cadastrados para Oficial de Justiça     |  |  |
|                               |                                                  |  |  |

Figura 14 - Opção Receber Diligência.

Será habilitada a janela **Recebimento de diligência Por Oficial**, tabelando os mandados disponíveis. Para visualizar o mandado e seus anexos, <u>defina o mandado desejado</u> assinalando o checkbox referente ao mandado e clique no botão **Visualizar Mandado**.

| Oficial : T60039 Daniele da Silva Farias                                                                                                | <u>G</u> ravar |
|----------------------------------------------------------------------------------------------------|----------------|
|                                                                                                    |                |
| Diligências a Receber                                                                                                    | Sai <u>r</u>   |
| Receber Mandado Dilig Processo Processo CNJ Dt.Cad/Red Motivo da devolução do mandado para serventia de origem Motivo da Redistribuição |                |
| 2023000011     1     24/05/2023       2023000012     1     25/05/2023                                                                   | Imprimir       |
|                                                                                                    | Reimpressão    |
|                                                                                                    | tarcar Todos   |
|                                                                                                    | smarcar Todos  |
|                                                                                                    |                |
|                                                                                                    |                |
|                                                                                                    |                |
|                                                                                                    |                |
|                                                                                                    |                |
| Apresenta histórico Cadastramento Automático Visualizar Histórico Visualizar mandado                                                    |                |
| C Impressora C Tela                                                                                                    |                |
| AnyDesk Printer (2 redirecionada) em TS001                                                                                              |                |

Figura 15 - Janela Recebimento de Diligências por Oficial.

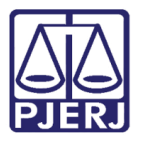

Será habilitado a janela **Visualizador de Documentos Eletrônicos**, listando o mandado e seus anexos, para que sejam impressos os documentos de forma individual. Selecione o documento desejado, assinalando o checkbox referente ao documento e clique no ícone ara realizar a impressão.

| Visualizador de Documentos               | Eletrônicos –                                                                                                    | - 0      | ×     |
|------------------------------------------|----------------------------------------------------------------------------------------------------|----------|-------|
| ⊡… 🗹 💕 Mandado de Citação                | 🖶 💾 💽 🌒 1 / 1 📄 🕀 100% 👻 🔚 🎦 🔯 1 ass. dig. 🔹 Localizar 🔹                                                                                                    |          |       |
|                                          | Estado do Rio de Janeiro<br>Poder Judiciário<br>Tribunal de Justiça<br>Comarca da Capital<br>Cartório da 1ª Vara Civel<br>Av. Erasmo Braga, 115 sala 325 DCEP: 20020-903 - Castelo - Rio de Janeiro - RJ Tel.: 24<br>cap01vciv@tj.rj.gov.br | 588-2378 | e-mai |
|                                          | Proces<br>Parâmetro de Sigilo                                                                                                    | so Ele   | etrô  |
|                                          | MANDADO DE CITAÇÃO                                                                                                    |          |       |
| 2023000323                               | 21,59 x 27,94 cm                                                                                                    |          |       |
| <u>k&lt; &lt;&lt; &gt;&gt; &gt;&gt; </u> | Desmarcar Todos Remover                                                                                                    | Sair     |       |

Figura 16 - Janela Visualizador de Documentos.

Para realizar a impressão de vários documentos de uma só vez, <u>assinale o checkbox</u> referente aos documentos desejados e, clique no botão **Imprimir** para realizar a impressão.

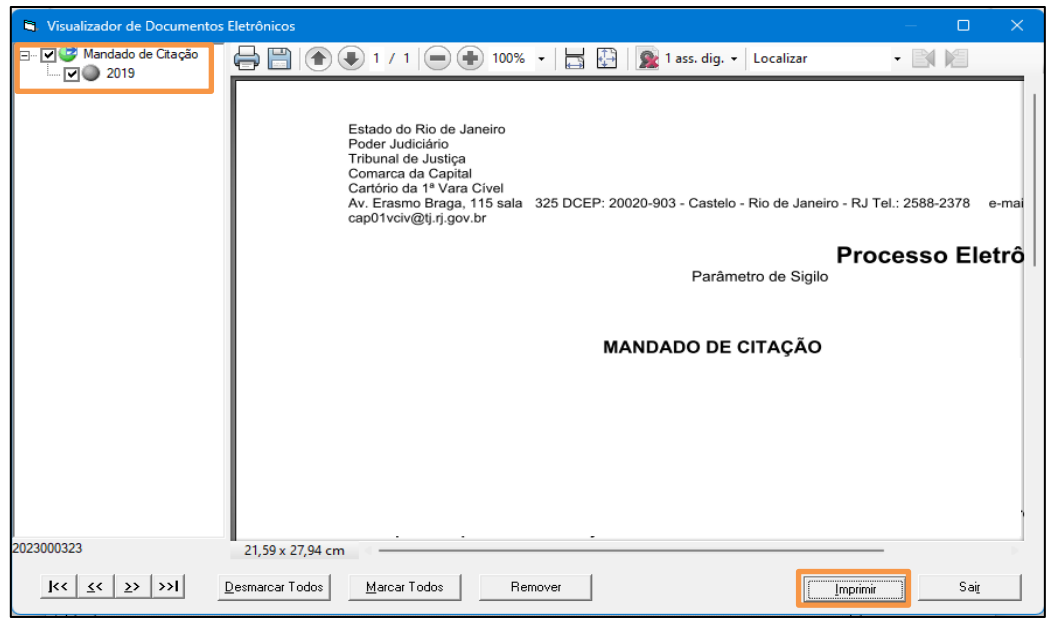

Figura 17 - Botão Imprimir.

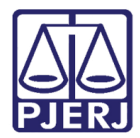

## 6. Histórico de Versões

| Versão | Data       | Descrição da alteração             | Responsável        |
|--------|------------|------------------------------------|--------------------|
| 1.0    | 25/05/2023 | Elaboração do Documento.           | Matheus Rezende    |
| 1.0    | 25/05/2023 | Revisão ortográfica e de template. | Yasminni Souza     |
| 1.0    | 30/05/2023 | Aprovação.                         | Michele de Almeida |